# Guidelines on Using eForm C to Report Admission of Students without Student Reference Number

(Ver.: 202409)

# Index

# <u>A. General Guidelines on Using eForm for Student Information Management System</u> (STIMS)

- I. How to enter the eForm for Student Information Management System (STIMS)
- II. Select the School Language and a Particular eForm
- III. Points-to-note/tips before you start
- IV. Save the eForm regularly and frequently

# **B.** Guidelines on Using eForm C

- I. Tips for filling in the eForm C
- II. Add a new record of Admission of Student without Student Reference Number (STRN)
- III. Completing the new record in eForm C
  - a. ID Type and Document No.
  - b. School Group
  - c. Date of Entry from Mainland
  - d. First Day of Attendance
  - e. Student Name and Date of Birth
  - f. Home District Council (DC)
- IV. Delete a record of admission of student without STRN
- V. Save the eForm C
- VI. Reset the eForm C
- VII. Print and Download the eForm C
  - a. Print hardcopy of eForm C
  - b. Download softcopy of eForm C
- VIII. Submit the eForm C
- IX. Exit the eForm C

# <u>A. General Guidelines on Using eForm for Student Information Management System</u> (STIMS)

### I. How to enter the eForm for Student Information Management System (STIMS)

The eForm for STIMS is an application of **Education Information System (EdIS)**. To access the eForm page, you have to logon through **Common Log-On System (CLO)**. You may access the logon page at the following URL:

# clo.edb.gov.hk

Alternatively, the CLO logon page can be accessed through the Education Bureau (EDB) Homepage (<u>www.edb.gov.hk</u> > School Administration and Management > Administration > IT Systems for Schools > Common Log-On System) as shown in the following screens:

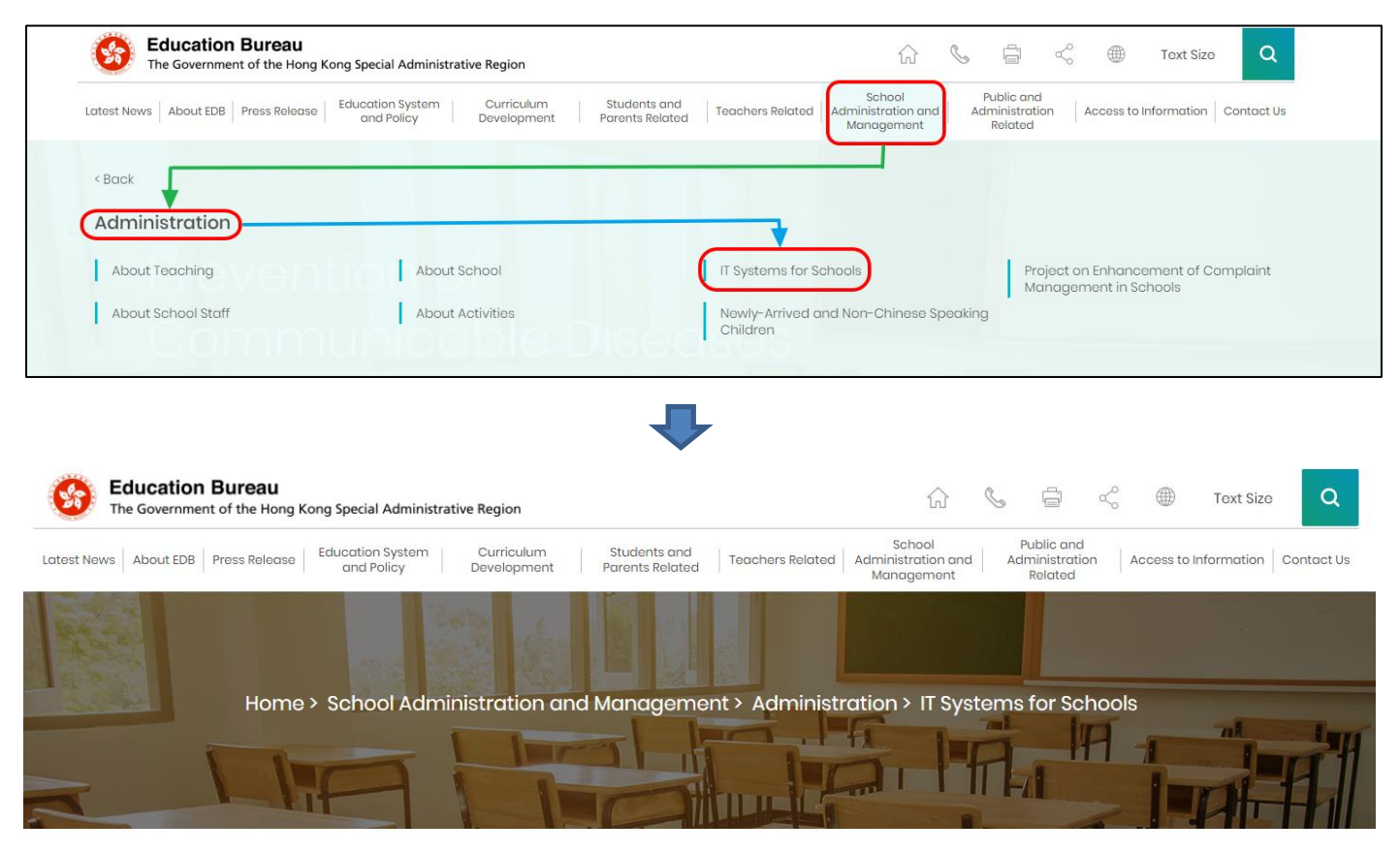

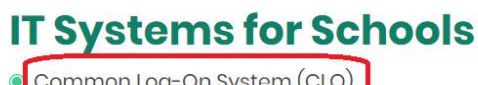

Common Log-On System (CLO)
WebSAMS

At the logon page, enter the Username and Password and click <Logon>.

(Please note: To use the eForm, you must use the user accounts of school administrators<sup>1</sup> or the personal user accounts<sup>2</sup> as delegated by school in CLO.)

| 教育局<br>Education Bureau                                                                                            |
|----------------------------------------------------------------------------------------------------|
| Common Log-On System<br>統一登入系統 (CLO)                                                                               |
| Username/用戶名稱<br>(username)<br>Password/密碼                                                                         |
| Logon / 登入 FAQs/常見問題<br>Forgot Username/Password<br>忘記用戶名稱/密碼                                                      |
| Self Register/自助註冊<br>Click <u>here</u> to register a new e-Services Portal School Account/<br>按此註冊新的電子化服務入門網站學校戶口 |

The CLO Main page will be shown. Choose the tab **<Survey & eForm>** to access the **eForm** for Student Information Management System (STIMS) through the shortcut.

| 教育局<br>Education Bureau                              | Common Log-On System (CLO) | 繁體<br>FAQs |  |
|------------------------------------------------------|----------------------------|------------|--|
| Home Survey & eForm                                  | School-based System        |            |  |
| eForm for Student Informa<br>Management System (STIN | tion<br>IS)                |            |  |
|                                                      | CLO                        |            |  |

School users who can access the selected eForm for multiple schools will be redirected to a page for school selection before entering the eForm.

In the drop down list for school selection, only the schools that the school users have access right to the eForm will be listed. Select the appropriate school and click **<Enter>** to access the eForm for the school.

<sup>1</sup> These accounts refer to the e-Services user account of the School Head or the Master School Administrator, and the CLO School Administrator account.

<sup>2</sup> These accounts refer to the e-Services or Training Calendar System user account, and the CLO User account of school users.

| 3 | Education Bureau<br>教育局                                                                                                    |  |  |  |  |  |  |  |  |  |
|---|----------------------------------------------------------------------------------------------------|--|--|--|--|--|--|--|--|--|
|   |                                                                                                    |  |  |  |  |  |  |  |  |  |
|   |                                                                                                    |  |  |  |  |  |  |  |  |  |
|   | eForm for Student Information Management System (STIMS)<br>母生資料管理系统電子表格                                                                                                    |  |  |  |  |  |  |  |  |  |
|   | edish01                                                                                                    |  |  |  |  |  |  |  |  |  |
|   |                                                                                                    |  |  |  |  |  |  |  |  |  |
|   | Confirm/Salert school to represent 確認/遵護/代考要/位                                                                                                    |  |  |  |  |  |  |  |  |  |
|   | Confirm/Select school to represent 推設選擇所代表學校                                                                                                    |  |  |  |  |  |  |  |  |  |
|   | (PENDING)(A PROPOSED PRI CUM SEC SECONDARY SCHOOL IN SHATIN) (560561000133) WHOLE DAY 全日 SHA TIN 沙田區<br>(PENDING) (PROPOSED SCHOOL SITE AT INVERNESS ROAD, KOWLOON CITY) (567469000133) WHOLE DAY 全日 KOWLOON CITY 九郎城區 |  |  |  |  |  |  |  |  |  |
|   |                                                                                                    |  |  |  |  |  |  |  |  |  |

For school users who can access the selected eForm for one school only, they will be redirected to the corresponding eForm right after clicking the eForm application shortcut at CLO.

The interface of the eForm is displayed in both Chinese and English, so changing of language is not necessary.

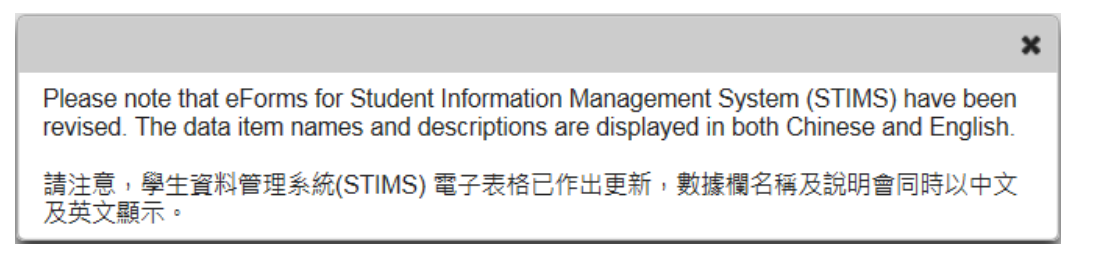

After logging on to the portal, the following selection menu will appear.

| <b>Educa</b><br>教育局 | tion Bureau School Name School Number                                     | <u>Exit</u> 離開          |
|---------------------|---------------------------------------------------------------------------|-------------------------|
| AIDED               | COLLEGE 中學( -0001-3-3)<br>AY 全日 - 區                                       |                         |
| Cate                | gory of<br>ol District of scho御性資料管理系統電子表格                                |                         |
| School Language 學校  | 語言 ANGLO-CHINESE 英文部 ▼                                                    |                         |
| Form A              | Report of Student Leaving / Absence from School                           | Enter # A               |
| 表格 A                | 學生離校 / 缺課報告表格                                                             |                         |
| Form B              | Form for Reporting Admission of Students with Student Reference Number    | E-4 38-1                |
| 表格 B                | 填報已有學生編號的入學學生表格                                                           | Enter 逛入                |
| Form C              | Form for Reporting Admission of Students without Student Reference Number | E-1 10-1                |
| 表格 C                | 填報未有學生編號的入學學生表格                                                           | Enter 進入                |
| Form D              | Student Particulars Amendment Form                                        |                         |
| 表格 D                | 學生資料更正表格                                                                  | Enter 進入                |
| Form E              | Enrolment Survey                                                          | <b>F</b> ( ) <b>A</b> ] |
| 表格 E                | 學生收錄實況調查                                                                  | Enter 進入                |

# II. Select the School Language and a particular eForm

If your school operates more than one Language Group (e.g. one Anglo-Chinese and one Chinese), you must select the appropriate Language Group before selecting any eForms.

Click **<Enter>** on the right to select a particular eForm.

| <b>()</b>      | ducation Bureau<br>育局                    |                                              |                  |
|----------------|------------------------------------------|----------------------------------------------|------------------|
|                |                                          |                                              | <u>Exit</u> 離開   |
|                | COLLEGE                                  | 中學 ( -0001-3-3)                              |                  |
| AIDED 資助 - Wi  | HOLE DAY 全日 - 區                          |                                              |                  |
|                | eForm for                                | Student Information Mangement System (STIMS) |                  |
|                |                                          | 四十岁料答用《公录之事格                                 |                  |
|                |                                          | 学工具科旨堆永规电于农伯                                 |                  |
| School Languag | ge 學校語言 ANGLO-CHINESE 英文部                |                                              |                  |
| Form A         | Report of Student Leaving / Absence from | School                                       |                  |
| 表格 A           | 學生離校 / 缺課報告表格                            |                                              | Enter <u>E</u> A |
| Form B         | Form for Reporting Admission of Students | with Student Reference Number                |                  |
| 表格 B           | 填報已有學生編號的入學學生表格                          |                                              | Enter 進入         |
| Form C         | Form for Reporting Admission of Students | vithout Student Reference Number             |                  |
| 表格 C           | 填報未有學生編號的入學學生表格                          |                                              | Enter 進入         |
| Form D         | Student Particulars Amendment Form       |                                              |                  |
| 表格 D           | 學生資料更正表格                                 |                                              | Enter 進入         |
| Form E         | Enrolment Survey                         |                                              |                  |
| 表格 E           | 學生收錄實況調查                                 |                                              | Enter 進入         |

Remember: Always save your work before switching to work on another Language Group.

## III. Points-to-note/tips before you start

Download a copy of the latest edition of the <u>Guidelines for the Student Information</u> <u>Management System (STIMS)</u>, (Path: <u>www.edb.gov.hk</u> > Education System and Policy > Primary and Secondary Education > School Places Allocation Systems > Student Information Management System) and read it carefully. You may need to refer to the Guidelines in updating the eForm.

| Latest News About EDB Press Release Education System<br>and Policy Development Students and<br>Parents Related Teachers Related Administration and Administration Related Administration Related Administration Related Component Related Related Parents Related Hardware Related Hardware |                        | long Kong Special Administrative Region 🕼 💪 🖷 Text Size                                                                                                    |
|----------------------------------------------------------------------------------------------------|------------------------|----------------------------------------------------------------------------------------------------|
| <ul> <li>Back</li> <li>Primary and Secondary Education</li> <li>Primary Education</li> <li>Applicable to Primary and Secondary</li> <li>School Places Allocation Systems</li> <li>Healthy School Policy</li> </ul>                                                                                                    | Information Contact Us | Education System<br>and Policy Curriculum Students and Parents Related Teachers Related Administration and Administration<br>Management Related Contraction Contraction |
| Primary and Secondary Education         Primary Education         Applicable to Primary and Secondary         School Places Allocation Systems         Healthy School Policy                                                                                                    |                        |                                                                                                    |
| Primary Education Applicable to Primary and Secondary School Places Allocation Systems Healthy School Policy Education                                                                                                    |                        | ry Education                                                                                                    |
|                                                                                                    | icy                    | Applicable to Primary and Secondary School Places Allocation Systems Healthy School Policy Education                                                                                                    |
| Secondary Education                                                                                                    |                        | ng in Non-Iocal < 👘 👘 📖                                                                                                    |

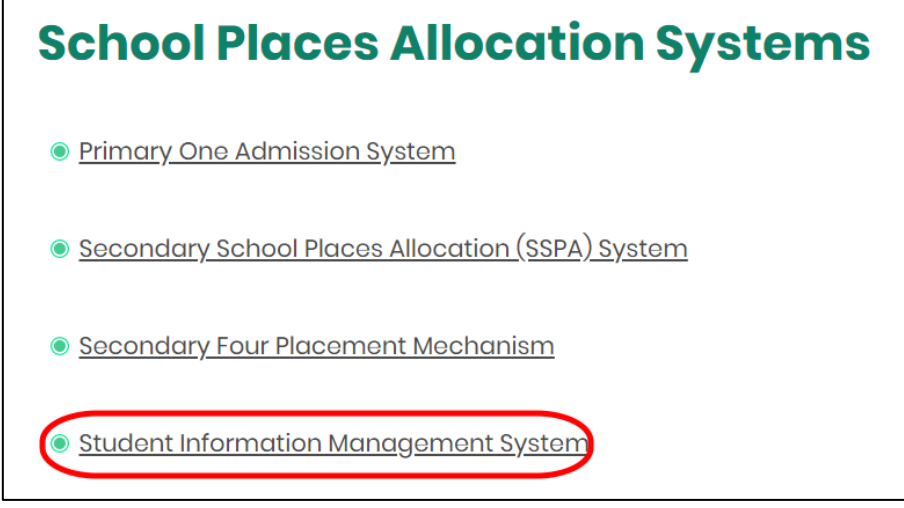

#### Back to Index

#### IV. Save the eForm regularly and frequently

#### • Please save the eForm REGULARLY and FREQUENTLY.

- This helps to prevent data loss due to system problems.
- The eForm will conduct a checking on the data when it is saved. If the eForm contains errors, it will display error messages. Please read the error messages carefully, then correct the errors and save the eForm again.
- If the eForm contains many errors, it will take a long time to correct all errors one by one. You should therefore save your eForm regularly and avoid updating too many student records without saving your eForm.
- If the eForm is saved successfully, the "Form Status" will become "Save" and the "Last Update Time" will display the time that you save the eForm. The message "Record updated successfully" will also be displayed.

# **B.** Guidelines on Using eForm C

eForm C is for reporting the intake of <u>new students who have never studied in any STIMS</u> <u>primary/secondary school in Hong Kong.</u> These students usually have no Student Reference Number (STRN). Schools should submit eForm C <u>within 10 days</u> after the student's first day of attendance.

**Never use eForm C to report new admission of a student with an STRN.** Otherwise, it will create multiple records and STRNs for the same student, schools need to submit a eForm B instead to report new admission of a student previously studied in a STIMS school.

For newly admitted students (with STRN who) start schooling on or before "Enrolment Survey Day", schools need to include his enrolment information on eForm E.

Never use eForm C to amend the student particulars you have recently reported his/her admission. Schools need to report via eForm D.

## I. Tips for filling in the eForm C

- The Class Name to be entered should be one of the Class Names reported in the "Class and Subject Details (C&SD) Survey" eForm. Please liaise with the colleagues in your school who are responsible for C&SD Survey for using the same set of class names in both the C&SD Survey and Enrolment Survey.
- In the eForm, all the fields marked with asterisk "\*" are mandatory. This means that you must fill in all these mandatory fields. If there are any unfilled mandatory fields, the eForm cannot be saved. Therefore, please make sure that all the information is ready before you update the eForm.
- Please input all Date fields with the format 'DD/MM/YYYY'. Inputting slashes '/',spaces or symbols between DD, MM and YYYY is not required. For example, to input the date 21<sup>st</sup> September, 2016, enter "21092016". On the other hand, you may use the calendar tool to select the exact date.

| _/_/ |     |    |      |    |    |    |  |  |  |  |
|------|-----|----|------|----|----|----|--|--|--|--|
| 0    | Oct |    | ✔ 20 | 16 | ~  |    |  |  |  |  |
| Su   | Мо  | Tu | We   | Th | Fr | Sa |  |  |  |  |
|      |     |    |      |    |    | 1  |  |  |  |  |
| 2    | 3   | 4  | 5    | 6  | 7  | 8  |  |  |  |  |
| 9    | 10  | 11 | 12   | 13 | 14 | 15 |  |  |  |  |
| 16   | 17  | 18 | 19   | 20 | 21 | 22 |  |  |  |  |
| 23   | 24  | 25 | 26   | 27 | 28 | 29 |  |  |  |  |
| 30   | 31  |    |      |    |    |    |  |  |  |  |

 Once the eForm C is submitted, all the data will be submitted and cannot be retrieved and re-submitted again. Please make sure you have verified all records and printed them (either in the form of hardcopy or softcopy) for filing purpose before submitting the eForm C.

# II. Add a new record of Admission of Student without Student Reference Number (STRN)

When you open a new eForm C or you have submitted your eForm for the last time, a blank eForm will be displayed.

| <b>Education Bure</b> a<br>教育局      | ıu                                                                                       |                       |                            |                                                       |                 |                                        | <u>Guideline 指引</u>  | <u>Exit</u> 離開 |  |  |
|-------------------------------------|------------------------------------------------------------------------------------------|-----------------------|----------------------------|-------------------------------------------------------|-----------------|----------------------------------------|----------------------|----------------|--|--|
| C-Form C - Form for Reporting Admis | sion of Students                                                                         | without S             | tudent Refe                | erence Number 表格                                      | <b>C -</b> 填報未有 | 有學生編號的入學學生表                            | 長格                   |                |  |  |
| PRIMARY SC                          | HOOL                                                                                     | 小學(                   | -0001-2-                   | -3)                                                   |                 |                                        |                      |                |  |  |
| AIDED 資助 - WHOLE DAY 全日 -           | 0                                                                                        |                       |                            |                                                       |                 |                                        |                      |                |  |  |
|                                     |                                                                                          |                       |                            |                                                       |                 |                                        |                      |                |  |  |
| School Language 學校語言:               |                                                                                          | 2-CHINES              | SE 中文部                     | Las                                                   | t Update Tim    | ie 上次更改時間:                             | 2016-11-07 15:01:22  |                |  |  |
| Form Status 填報狀況:                   |                                                                                          | Submit 遞交             |                            | Sub                                                   | omit Time 表相    | 格遞交時間:                                 | 2016-11-07 15:01:22  |                |  |  |
|                                     |                                                                                          |                       |                            |                                                       |                 |                                        | * = Mandatory fields | s 必須填寫         |  |  |
| *Student English Name<br>學生姓名(英文)   | Student<br>Chinese<br>Name<br>學生姓名<br>(中文)                                               | *Class<br>Level<br>班級 | *Class<br>Name<br>班級名<br>稱 | *First Day of<br>Attendance<br>首次上課日期<br>(dd/mm/yyyy) | *Sex<br>性別      | *Date of Birth<br>出生日期<br>(dd/mm/yyyy) | *Home DC<br>家居區議會分區  |                |  |  |
| Add Record 新增資料                     |                                                                                          |                       |                            |                                                       |                 |                                        |                      |                |  |  |
| Save 儲存 Submit 遞交 Re                | Save 儲存 Submit 遞交 Reset 重設 Download Saved Record 下載已儲存資料 Print 列印 Back to Main Menu 返回主頁 |                       |                            |                                                       |                 |                                        |                      |                |  |  |

To add a new record for admission of a student without STRN, click <Add Record>.

| Γ                                 | * = Mandatory fields 必須填寫                                                                |                                            |                       |                            |                                                       |            |                                        |                     |  |  |
|-----------------------------------|------------------------------------------------------------------------------------------|--------------------------------------------|-----------------------|----------------------------|-------------------------------------------------------|------------|----------------------------------------|---------------------|--|--|
| *Student English Name<br>學生姓名(英文) |                                                                                          | Student<br>Chinese<br>Name<br>學生姓名<br>(中文) | *Class<br>Level<br>班級 | *Class<br>Name<br>班級名<br>稱 | *First Day of<br>Attendance<br>首次上課日期<br>(dd/mm/yyyy) | *Sex<br>性別 | *Date of Birth<br>出生日期<br>(dd/mm/yyyy) | *Home DC<br>家居區議會分區 |  |  |
|                                   | Add Record 新聞資料                                                                          |                                            |                       |                            |                                                       |            |                                        |                     |  |  |
|                                   | Save 儲存 Submit 遞交 Reset 重設 Download Saved Record 下載已儲存資料 Print 列印 Back to Main Menu 返回主頁 |                                            |                       |                            |                                                       |            |                                        |                     |  |  |

A blank student record will be displayed. All fields marked with an asterisk "\*" are mandatory. You must fill in all mandatory fields for each student.

|                  | •                            |                             |                                   | $\sim$    |                                 | ~                                               | $\sim$                | ~                                                 |                                                    |                      | * = Mandatory fields 必須值寫 |  |
|------------------|------------------------------|-----------------------------|-----------------------------------|-----------|---------------------------------|-------------------------------------------------|-----------------------|---------------------------------------------------|----------------------------------------------------|----------------------|---------------------------|--|
|                  | *S) ide<br>學生                | ent English Nam<br>E姓名 (英文) | e Student Chinese Na<br>學生姓名 (中文) | me *Cl/ 3 | s Level *Cli iss Name<br>班 班级名稱 | *Fir.t Day of Attendance<br>型式工課日期 (dd/mm/yyyy) | *S/ (<br>任别           | *D; e of Birth<br>出土대해 (dd/mm/yyyy)               |                                                    | "Ho ne DC<br>宋尼道議會分區 |                           |  |
|                  |                              |                             |                                   | Please    | Se 🔹 Please Se 💌                |                                                 | Please Select 🔹       |                                                   | Please select                                      | •                    | Delete 刪除                 |  |
| *Dc<br>₽uti      | ument Type<br>證明種類           | Please                      | Select                            |           |                                 | •                                               | *Dorument No.<br>查计號碼 |                                                   |                                                    |                      |                           |  |
| 1. *\$p<br>1. 家庭 | ken Language at<br>e<br>常用語言 | Please                      | Select                            |           |                                 |                                                 | •                     | Date of Entry from Mainland<br>内地來港日期(ddimm/yyyy) | Date of Entry from Mainland<br>內地來君日寢 (ddimm)yyyy) |                      |                           |  |
| *Et a<br>健族      | nicity                       | Please                      | Select                            |           |                                 |                                                 | •                     |                                                   |                                                    |                      |                           |  |
| Scho<br>學校:      | ool Group<br>問別              | Please                      | Select                            |           |                                 |                                                 | •                     |                                                   |                                                    |                      |                           |  |
| Add Record       | 新增資料                         |                             |                                   |           |                                 |                                                 |                       |                                                   |                                                    |                      |                           |  |
| Save 儲存          | Submit 遙交                    | Reset 重設                    | Download Saved Record 下载已儲存資料     | Print列印   | Back to Main Menu 返回主頁          |                                                 |                       |                                                   |                                                    |                      |                           |  |

# III. Completing the new record in eForm C

In completing the new record in eForm C, please note the following points.

a. "Document Type" and "Document No."

When the student has more than one kind of identity documents, the school need to fill in only the number of one identity document in the following priority order:

- i. HKID Card;
- ii. HK Birth Certificate;
- iii. Other Identity Document (Note: HKID Card / HK Birth Cert. No. not included in this type)

The school should report the HK Birth Certificate No. or Hong Kong Identity Card No. of the student concerned if he/she was born in Hong Kong.

b. "School Group"

For the item "School Group", schools may leave it blank for reporting the student admission except for the following group of school:

- i. Schools need to input relevant data when reporting new admission of P5 and P6 students participating in Secondary School Places Allocation (SSPA) system.
- c. "Date of Entry from Mainland"
  - i. The data field Date of Entry from Mainland is required for and only for students who do not possess a Hong Kong Birth Certificate, newly arrive from the Mainland and are admitted to the STIMS schools (e.g. public sector schools) for the first time.
  - ii. For all students who arrive from the Mainland and hold the **One-way Permit**, the school should report their <u>Date of Entry from Mainland</u>, otherwise, you will receive warning message when you save/submit the eForm.
  - iii. In order to <u>extract correct and complete students' records</u> for use in the <u>Survey on Children</u> <u>from the Mainland Newly Admitted to Schools</u>, you are advised to report the Date of Entry from Mainland for all students who arrive from the Mainland and hold the One-way Permit accurately.
- d. "First Day of Attendance"

It is the first day when the student **attends** the school, but not the day when the school registered student admission. The school should not submit eForm C before the day that the student actually attends the school. The class start date is usually by default <u>1</u> <u>September each year</u>. Therefore, the first day of attendance cannot be marked earlier than that date. The year-end date is usually by default <u>15 July each year</u>. Therefore, the first day of attendance cannot be marked earlier than that date.

e. "Student Name" and "Date of Birth"

The data input must tally with those listed on the original copy of the student's identity document. [Note: Schools need to check against the student's HK Identity Card (or HK Birth Certificate if the student has not yet had the HK Identity Card). Only when the student does not possess these two documents, school may refer to his /her other identity documents.]

f. "Home District Council (DC)"

It is the district in which the student usually resides during the school days. <u>For students</u> who live in the Mainland and travel daily to schools in Hong Kong, their Home DC should be reported as "Mainland China" (or Home DC code reported as "X").

# IV. Delete a record of admission of student with STRN

If you have inserted a new record that is not required, click **<Delete>** on the right hand side of the record to delete it.

|                      | Education Burea<br>教育局                                                                                   | au                                      |                                   |                       |                                                       |                    |                                          |                            | Guid              | Jeline 指引 Exit 離開 |
|----------------------|----------------------------------------------------------------------------------------------------|-----------------------------------------|-----------------------------------|-----------------------|-------------------------------------------------------|--------------------|------------------------------------------|----------------------------|-------------------|-------------------|
| C-Fo                 | orm C - Form for Reporting Admin<br>PRIMARY SC<br>ED                                                     | ssion of Students with<br>HOOL 小學<br>區  | iout Student Refer<br>( -0001-2-3 | rence Number 表格<br>3) | :C - 填報未有學生編                                          | 號的入學學生表格           |                                          |                            |                   |                   |
| Sch                  | School Language 學校語言:         2-CHINESE 中文部         Last Update Time 上次更改時間:         2016-09-23 11:03:04 |                                         |                                   |                       |                                                       |                    |                                          |                            |                   |                   |
| Forr                 | n Status 填報狀況:                                                                                           |                                         | Save 儲存                           | 7                     | s                                                     | ubmit Time 表格遞交時間: |                                          | 20                         | 16-08-04 11:35:26 |                   |
|                      | * = Mandatory fields 必須填                                                                                 |                                         |                                   |                       |                                                       |                    |                                          |                            |                   | atory fields 必須填寫 |
|                      | *Student English Name<br>學生姓名(英文)                                                                        | Student<br>Chinese Name<br>學生姓名(中<br>文) | *Class Level<br>班級                | *Class Name<br>班級名稱   | *First Day of<br>Attendance<br>首次上課日期<br>(dd/mm/yyyy) | *Sex<br>性別         | *Date of Birth<br>出生日期<br>( dd/mm/yyyy ) | *Ho<br>家居區                 | me DC<br>I議會分區    |                   |
|                      | CHAN SIU MING                                                                                            | 陳少明                                     | P1 •                              | 1C 💌                  | 01/09/2016                                            | M-MALE 男 🔻         | 15/08/2010                               | A-CENTRAL AND W            | ESTERN 中西區        | ▼ Delete<br>刪除    |
|                      | *Document Type<br>身份證明種類                                                                                 | 00-HK BIRTH CERTIF                      | FCATE 香港出生證                       | 明書                    |                                                       | •                  | *Document No.<br>證件號碼                    |                            | S1234562          |                   |
| 1.                   | *Spoken Language at<br>Home<br>家庭常用語言                                                                    | CHI-CHINESE 華語                          |                                   |                       |                                                       | •                  | Date of Entry fro<br>內地來港日期(d            | om Mainland<br>d/mm/yyyy ) |                   |                   |
|                      | *Ethnicity<br>種族                                                                                         | CHI-CHINESE 華人                          |                                   |                       |                                                       | •                  |                                          |                            |                   |                   |
| School Group<br>學校租別 |                                                                                                    |                                         |                                   |                       |                                                       |                    |                                          |                            |                   |                   |
| A                    | dd Record 新增資料                                                                                           |                                         |                                   |                       |                                                       |                    |                                          |                            |                   |                   |
|                      | Save 儲存 】 Submit 遗交 】 Reset 重設 】 Download Saved Record 下載已儲存資料 】 Print 列印 】 Back to Main Menu 返回主頁       |                                         |                                   |                       |                                                       |                    |                                          |                            |                   |                   |

A confirmation message will pop up. If you confirm the message by clicking **<Yes>**, the record will be deleted.

| Confirmation                                            | × |
|---------------------------------------------------------|---|
| ▲ Are you sure to delete the student record? 你是否確定刪除此資料 | ? |
| Yes Xo                                                  |   |

## V. Save the eForm C

Please save the eForm C regularly. To save the eForm C, click **<Save>** at the bottom of the eForm C.

| Add Record 新增資料 |           |          |                               |          |                        |  |  |  |
|-----------------|-----------|----------|-------------------------------|----------|------------------------|--|--|--|
| Save 儲存         | Submit 遞交 | Reset 重設 | Download Saved Record 下載已儲存資料 | Print 列印 | Back to Main Menu 返回主頁 |  |  |  |

The system will pop up a message to seek user's confirmation. Press **<Yes>** to confirm. While the amended data was saved successfully, it can't be reverted back.

| Confirmation                                | ×        |
|---------------------------------------------|----------|
| ▲ Are you sure to save the form? 你是否確定儲存此表标 | <u> </u> |
| ✓ Yes 🗙 No                                  |          |

If there is/are any student record(s) not yet updated or confirmed, you will NOT be allowed to submit eForm C. An error notification will be shown on the top of the screen, with reason for the failure shown below the student records concerned with invalid data in red. Please read the reasons carefully, correct the errors and submit the eForm C again.

| Č    | <b>Education Bure</b><br>教育局                                                                                                    | au                                                                                               |                                          |                              |                                                       |                        |                                       |                                   |                    |                   |
|------|----------------------------------------------------------------------------------------------------|--------------------------------------------------------------------------------------------------|------------------------------------------|------------------------------|-------------------------------------------------------|------------------------|---------------------------------------|-----------------------------------|--------------------|-------------------|
|      | Mandatory Input: Student Eng<br>Mandatory Input: Sex 必須填<br>Mandatory Input: Spoken Lar<br>Invalid HK Birth Certificate N<br>Invalid input data. Record up | glish Name 必須填寫: 學<br>影 性別<br>guage at Home 必須填<br>imber. 香港出生證明書<br>late failed. 填報資料不 <u>1</u> | :生姓名(英文)<br>寫:家中使用語言<br>不正確<br>E確,資科儲存失敗 |                              | Notify unsu<br>saving and                             | iccessful<br>reason(s) |                                       |                                   |                    | ×                 |
|      |                                                                                                    |                                                                                                  |                                          |                              |                                                       |                        |                                       |                                   | Guideline          | <u>指引</u> Exit 離開 |
| C-Fo | rm C - Form for Reporting Adm<br>PRIMARY S<br>D 資助 - WHOLE DAY 全日 -                                                                                        | ission of Students witl<br>CHOOL 小學<br>區                                                         | iout Student Refe                        | <b>rence Number</b> 表格<br>3) | 8 C - 填報未有學生編                                         | 號的入學學生表格               |                                       |                                   |                    |                   |
| Scho | ol Language 學校語言:                                                                                                    |                                                                                                  | 2-CHINE                                  | SE 中文部                       | La                                                    | ast Update Time 上次更引   | <b></b> 皮時間:                          | 2                                 | 016-11-07 15:01:22 |                   |
| Form | Status 填報狀況:                                                                                                    |                                                                                                  | Submit 迥                                 | 交                            | Submit Time 表格遞交時間:                                   |                        | 2                                     | 016-11-07 15:01:22                |                    |                   |
|      |                                                                                                    |                                                                                                  |                                          |                              |                                                       |                        |                                       |                                   | * = Mandatory      | fields 必須填寫       |
|      | *Student English Name<br>學生姓名(英文)                                                                                                    | Student<br>Chinese Name<br>學生姓名(中<br>文)                                                          | *Class Level<br>斑級                       | *Class Name<br>班級名稱          | *First Day of<br>Attendance<br>首次上課日期<br>(dd/mm/yyyy) | *Sex<br>性別             | *Date of Birt<br>出生日期<br>( dd/mm/yyyy | h *H<br>/) 家居                     | ome DC<br>區議會分區    |                   |
|      |                                                                                                    | 陳立                                                                                               | P5 💌                                     | 5B 💌                         | 01/11/2016                                            | Please Select -        | 01/01/2001                            | D-SOUTHERN 南區                     | •                  | Delete<br>刪除      |
|      | *Document Type<br>身份證明種類                                                                                                    | 00-HK BIRTH CERTI                                                                                | FCATE 香港出生證                              | 明書                           |                                                       | •                      | *Document<br>證件號碼                     | No.                               | A1234              |                   |
| 1.   | *Spoken Language at<br>Home<br>家庭常用語言                                                                                                    | Please Select                                                                                    |                                          |                              |                                                       |                        | Date of Entr<br>內地來港日其                | y from Mainland<br>( dd/mm/yyyy ) |                    | )                 |
|      | *Ethnicity<br>種族                                                                                                    | 999-OTHER ETHNIC                                                                                 | ITIES NOT CLASS                          | FIED ABOVE 其他」               | 以上沒有分類的種族                                             | •                      |                                       |                                   |                    |                   |
|      | School Group<br>學校組別                                                                                                    | 3-SCHOOL GROUP                                                                                   | 3 學校組別三                                  |                              |                                                       | •                      |                                       |                                   |                    |                   |

If the eForm is saved successfully, the message "Records updated successfully" will be shown on the top of the screen. The "Form Status" will become "Save" and the "Last Update Time" will display the time you save the eForm.

|      | <b>Education Bure</b><br>教育局                                          | au                                       |                                 |                              |                                                       |                                         |              |                                          |                           |                    |                   |
|------|-----------------------------------------------------------------------|------------------------------------------|---------------------------------|------------------------------|-------------------------------------------------------|-----------------------------------------|--------------|------------------------------------------|---------------------------|--------------------|-------------------|
| 0    | Record updated successfully                                           | 資料已儲存                                    | Noti                            | fy successf                  | fully saving                                          |                                         |              |                                          |                           |                    | ×                 |
|      |                                                                       |                                          |                                 |                              |                                                       |                                         |              |                                          |                           | Guideli            | ne 指引 Exit 離開     |
| C-Fo | orm C - Form for Reporting Adm<br>PRIMARY S<br>ED 資助 - WHOLE DAY 全日 - | ission of Students with<br>CHOOL 小學<br>區 | out Student Refe<br>( -0001-2-3 | <b>rence Number</b> 表相<br>3) | § C - 填報未有學生編                                         | 號的入學學生表格                                |              |                                          |                           |                    |                   |
| Form | n Status 填報狀況:                                                        |                                          | Save 儲                          | <u>95 中文</u> 部<br>7          | ļ                                                     | .ast Update Time 上亦<br>suomit Time 表情感文 | マ更改時<br>1時間: | 置:                                       | 20                        | 016-09-23 11:22:54 |                   |
|      |                                                                       |                                          |                                 |                              |                                                       |                                         |              |                                          |                           | * = Mandato        | ry fields 必須填寫    |
|      | *Student English Name<br>學生姓名(英文)                                     | Student<br>Chinese Name<br>學生姓名(中<br>文)  | *Class Level<br>班級              | *Class Name<br>班級名稱          | *First Day of<br>Attendance<br>首次上課日期<br>(dd/mm/yyyy) | *Sex<br>性別                              |              | *Date of Birth<br>出生日期<br>( dd/mm/yyyy ) | *H<br>家居[                 | ome DC<br>圓議會分區    |                   |
|      | CHAN SIU MING                                                         | 陳少明                                      | P1 •                            | 10 💌                         | 01/09/2016                                            | M-MALE 男                                | •            | 15/08/2010                               | A-CENTRAL AND V           | VESTERN 中西區        | ・<br>Delete<br>刪除 |
|      | *Document Type<br>身份證明種類                                              | 00-HK BIRTH CERTIF                       | FCATE 香港出生證                     | 明書                           |                                                       |                                         | •            | *Document No.<br>證件號碼                    |                           | S1234562           |                   |
| 1.   | *Spoken Language at<br>Home<br>家庭常用語言                                 | CHI-CHINESE 華語                           |                                 |                              |                                                       |                                         | •            | Date of Entry fro<br>內地來港日期(d            | m Mainland<br>d/mm/yyyy ) |                    |                   |
|      | *Ethnicity<br>種族                                                      | CHI-CHINESE 華人                           |                                 |                              |                                                       |                                         | •            |                                          |                           |                    |                   |

#### Back to Index

### VI. Reset the eForm C

You can click **<Reset>** to reset all the information entered after the last save action.

| Add Record 新增資料   |          |                               |         |                        |
|-------------------|----------|-------------------------------|---------|------------------------|
| Save 儲存 Submit 遗交 | Reset 重設 | Download Saved Record 下載已儲存資料 | Print列印 | Back to Main Menu 返回主真 |

The system will pop up a message to seek user's confirmation. **Be careful**, all the actions performed by users after the "Last Update Time" will be cancelled without saving to the eForm C when you press **<Yes>**.

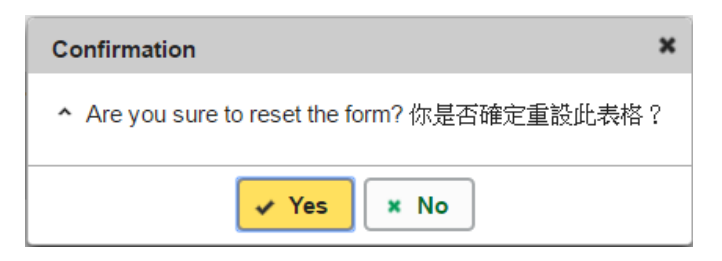

## VII. Print and Download the eForm C

Before submitting eForm C, you can print hardcopy or download softcopy of the eForm C for checking and filing purpose. Once the eForm is submitted, you cannot retrieve it again.

a. Print hardcopy of eForm C

To print hardcopy of the eForm C, click **<Print>** at the bottom of the eForm.

| [ | Add Record 新增資料       |                                      |         |                        |
|---|-----------------------|--------------------------------------|---------|------------------------|
| ( | Save 儲存 Submit 透交 Res | set 重設 Download Saved Record 下載已儲存資料 | Print列印 | Back to Main Menu 返回主責 |

The "printing" dialog box will pop up. The content of the dialog box will depend on individual PC's configuration. Please select an appropriate printer from the printer list and confirm printing.

| Denons                                        |                  |                |
|-----------------------------------------------|------------------|----------------|
| Select Printer                                |                  |                |
| 🚍 CutePDF Writer                              | 🔚 Kyocera T/     | ASKalfa 6053ci |
| 🐼 HP LaserJet 400 M401 PCL 6                  | 📑 Kyocera T/     | ASKalfa 6053ci |
| 🛱 Kyocera TASKalfa 6053ci KX (AEO)            | 🚍 Kyocera T/     | ASKalfa 6053ci |
| ٢                                             |                  | >              |
| Status: Ready                                 | Print to file    | Preferences    |
| Location:                                     |                  |                |
| Comment:                                      |                  | Find Printer   |
| Page Range                                    |                  |                |
| <ul> <li>All</li> </ul>                       | Number of copies | : 1 🖨          |
| O Selection O Current Page                    |                  |                |
| O Pages: 1                                    | Collate          | 9-69-69        |
| Enter either a single page number or a single | 1                | 1 2 3 3        |

b. Download softcopy of eForm C

To download a softcopy of the eForm C, click the **<Download Saved Record>** at the bottom of the eForm.

| Add Record 新增資料            |                               |         |                        |  |  |  |  |  |
|----------------------------|-------------------------------|---------|------------------------|--|--|--|--|--|
| Save 儲存 Submit 遗交 Reset 重設 | Download Saved Record 下载已儲存資料 | Print列印 | Back to Main Menu 返回主真 |  |  |  |  |  |

The following box will pop up, which requires users to input a key with at least 8 characters which composed of the all 3 categories OR with at least 10 characters which composed of category A and either category B or C to protect the downloaded content. Click **Continue** after the key has been input or click **Cancel** to go backwards.

| Assign Password 設定密碼                                                                                                    |                                             |  |  |  |  |  |  |  |
|----------------------------------------------------------------------------------------------------|---------------------------------------------|--|--|--|--|--|--|--|
| Please assign a password to protect the document content:<br>請約完容碼以保護文化內容:                                                  |                                             |  |  |  |  |  |  |  |
| 請設定密碼以保護文件內容:<br>O Continue 繼續 Ø Cancel 取消                                                                                  |                                             |  |  |  |  |  |  |  |
| <br>Password Guideline 密碼準則:                                                                                                |                                             |  |  |  |  |  |  |  |
| Use passwords with at least 8 characters which composed                                                                     | of the all 3 categories OR                  |  |  |  |  |  |  |  |
| 使用由所有 3 個類別組成的主父 8 個子符的密碼號<br>Use passwords with at least 10 characters which compose<br>使用由類別 A 和類別 B 或 C 組成的至少 10 個字符的密碼: | d of category A and either category B or C: |  |  |  |  |  |  |  |
| A. Mixed-case alphabetic characters ([a-z] and [A-Z])                                                                       |                                             |  |  |  |  |  |  |  |
| 大小寫混合的字母字符 ([a-z] 和 [A-Z])<br>B. Numerical digits (0-9)                                                                     |                                             |  |  |  |  |  |  |  |
| 數字 (0-9)                                                                                                    | or )                                        |  |  |  |  |  |  |  |
| c. non-appranument characters (which are !, \$, #, %, @, -<br>非字母數字字符(即!, \$, #, %, @, -或_)                                 | 0 _ )                                       |  |  |  |  |  |  |  |

A "file download" dialog will be shown on the bottom of screen. On the <u>right hand side</u> of the **<Save>** button, there is a <u>pull-down menu</u> button. Select **<Save as>** on the pull down menu.

| Do you want to o | open or save <b>Dowr</b> | lloadFormDataC_2 | 0200929.ZI | <b>P</b> from cloed | isuat.edu.g | ;ov.hk <sup>^</sup> | ?      |
|------------------|--------------------------|------------------|------------|---------------------|-------------|---------------------|--------|
|                  |                          |                  |            | Open                | Save        | J                   | Cancel |
|                  |                          |                  | Sa         | ve                  |             |                     |        |
|                  | Open                     | Save 🔻           | Sav<br>Sav | ve as<br>ve and op  | en          |                     |        |

The "Save as" box will pop up. Select the file location for saving the softcopy, enter the file name and click **<Save>** to save the file.

| 🛃 Save As                                                                                                    |         |               |      |               |                  | ×      |
|----------------------------------------------------------------------------------------------------|---------|---------------|------|---------------|------------------|--------|
| ← → → ↑ 💽 > This PC → Docume                                                                                                    | nts     |               |      | ~ 0           | Search Documents | Q      |
| Organize 🔻 New folder                                                                                                    |         |               |      |               | B                | . 0    |
| <ul> <li>This PC</li> <li>3D Objects</li> <li>Desktop</li> <li>Documents</li> <li>Downloads</li> <li>Music</li> <li>Pictures</li> <li>Videos</li> <li>Videos</li> <li>Videos</li> <li>Local Disk (F:)</li> <li>Local Disk (F:)</li> <li>Local Disk (F:)</li> </ul> |         | Date modified | Туре | Size          |                  | ^      |
| > 🛫 EdIS_Project_Del 🗸 🛛 💙                                                                                                    |         |               |      |               |                  | ~      |
| File name DownloadFormDat/C_2                                                                                                    | 0200925 |               |      |               |                  | ~      |
| Save as type: Compressed (zipped) Fo                                                                                                    | older   |               |      | $\rightarrow$ | Save             | Cancel |

Please use the key to open the file that has been downloaded to your computer.

## VIII. Submit the eForm C

After updating the eForm C, you should make sure that all the data entered are accurate. If you are sure that the entered data is correct, you may submit the data to EDB by clicking **<Submit>** at the bottom of the eForm.

| Add Record | 新增資料      |          |                               |       |                        |
|------------|-----------|----------|-------------------------------|-------|------------------------|
| Save 儲存    | Submit 遞交 | Reset 重設 | Download Saved Record 下載已儲存資料 | Print | Back to Main Menu 返回主頁 |

The system will pop up a message to seek user's confirmation. By clicking **<Yes>**, the eForm C will be submitted.

| confirm X                                                                                                    |
|----------------------------------------------------------------------------------------------------|
| Have you printed a hardcopy or downloaded saved records of the eForm for checking and filing?<br>Important: Once the eForm is submitted, all the data will be sent to EDB and cannot be revised again.<br>Are you sure to submit the eForm? |
| 你是否已為本電子表格列印一份副本或下載已儲存的資料以作核對及存<br>檔?<br>請注意:電子表格一經遞交,所有資料將會傳送至教育局,而你亦不能<br>再修改有關記錄。<br>你是否確定遞交此表格?                                                                                                    |
| Yes No                                                                                                    |

If the eForm is submitted successfully, the message "Record submitted successfully" will appear on the top of the screen. The "Form Status" will become "Submit" and the date and time you submit the eForm will be displayed.

| <b>Education Burea</b><br>教育局                                                   | u                                          |                                |                                                       |                              |                                        |                     |                |
|---------------------------------------------------------------------------------|--------------------------------------------|--------------------------------|-------------------------------------------------------|------------------------------|----------------------------------------|---------------------|----------------|
| Record submitted successfully                                                   | . 資料已遞交                                    | Notify su                      | ccessful subn                                         | nission                      |                                        |                     | ×              |
|                                                                                 |                                            |                                |                                                       |                              |                                        | <u>Guideline 指引</u> | <u>Exit 離開</u> |
| C-Form C - Form for Reporting Admis<br>PRIMARY SCI<br>AIDED 資助 - WHOLE DAY 全日 - | sion of Students withou<br>HOOL 小學(<br>區   | t Student Refere<br>-0001-2-3) | ence Number 表格                                        | <b>C -</b> 填報未有              | 學生編號的入學學生表                             | <b>费格</b>           |                |
|                                                                                 | 0.011                                      |                                |                                                       |                              |                                        | 2010 14 07 15:01:00 |                |
| School Language 曼松語言<br>Form Status 填報狀況:                                       | 2-CHir<br>Submit                           | iESE 中文部<br>:遞交                | Sub                                                   | r Update Time<br>mit Time 表格 | e                                      | 2016-11-07 15:01:22 |                |
|                                                                                 |                                            |                                |                                                       |                              |                                        | * = Mandatory field | s 必須填寫         |
| *Student English Name<br>學生姓名(英文)                                               | Student<br>Chinese<br>Name<br>學生姓名<br>(中文) | *Class<br>Name<br>班級名<br>稱     | *First Day of<br>Attendance<br>首次上課日期<br>(dd/mm/yyyy) | *Sex<br>性別                   | *Date of Birth<br>出生日期<br>(dd/mm/yyyy) | *Home DC<br>家居區議會分區 |                |
| Add Record 新增資料                                                                 |                                            |                                |                                                       |                              |                                        |                     |                |
| Save 儲存 Submit 遯交 Re                                                            | eset 重設     Download                       | Saved Record ⊺                 | 「載已儲存資料                                               | Print 列印                     | Back to Main Menu                      | 返回主頁                |                |

Once the eForm is submitted, you cannot print and download it following the procedures in Part VII again. Therefore, you may save or print the eForm C before submitting it for filing purpose.

# IX. Exit the eForm C

To exit from the eForm C and go to another eForm, click **<Back to Main Menu>** at the bottom of the eForm C and select another eForm for updating.

| <b>Education Burea</b><br>教育局       | iu                                         |                                           |                                                       |                |                                        |                     |                |
|-------------------------------------|--------------------------------------------|-------------------------------------------|-------------------------------------------------------|----------------|----------------------------------------|---------------------|----------------|
|                                     |                                            |                                           |                                                       |                |                                        | <u>Guideline 指引</u> | <u>Exit 離開</u> |
| C-Form C - Form for Reporting Admis | sion of Students with                      | ut Student Ref                            | erence Number 表格                                      | <b>C -</b> 填報求 | 5.有學生編號的入學學生表格                         |                     |                |
| PRIMARY SCI                         | HOOL 小學                                    | -0001-2                                   | 2-3)                                                  |                |                                        |                     |                |
| AIDED 資助 - WHOLE DAY 全日 -           | 0                                          |                                           |                                                       |                |                                        |                     |                |
|                                     |                                            |                                           |                                                       |                |                                        |                     |                |
| School Language 學校語言:               | 2-CH                                       | NESE 中文部                                  | Las                                                   | t Update T     | ïme 上次更改時間:                            | 2016-11-07 15:01:22 |                |
| Form Status 填報狀況:                   | Subr                                       | it 遞交                                     | Sub                                                   | omit Time      | 表格遞交時間:                                | 2016-11-07 15:01:22 |                |
|                                     |                                            |                                           |                                                       |                |                                        | * = Mandatory field | s 必須填寫         |
| *Student English Name<br>學生姓名(英文)   | Student<br>Chinese<br>Name<br>學生姓名<br>(中文) | ss <sup>*</sup> Class<br>Name<br>班級名<br>稱 | *First Day of<br>Attendance<br>首次上課日期<br>(dd/mm/yyyy) | *Sex<br>性別     | *Date of Birth<br>出生日期<br>(dd/mm/yyyy) | *Home DC<br>家居區議會分區 |                |
| Add Record 新增資料                     |                                            |                                           |                                                       |                |                                        |                     |                |
| Save 儲存 Submit 遞交 Re                | eset 重設 Downloa                            | Saved Record                              | d下載已儲存資料                                              | Print          | Back to Main Menu 返回主員                 | Ę.                  |                |

If there is any unsaved change, the system will remind you and request your confirmation. Press **<No>** to save updated data, or press **<yes>** to exit without saving updated data.

| Confirm                                                                           | ×  |
|-----------------------------------------------------------------------------------|----|
| Data has been changed. Are you sure to exit without saving? 資料已被更新, 你是否確定離開而不儲存資料 | 料? |
| Yes No                                                                            | Â  |

To return to CLO, click **<Exit>** on the top right hand corner of the eForm.

| <b>Education Burea</b><br>教育局                                                            | u                                          |                       |                            |                                                       |                 |                                        |                             |  |
|------------------------------------------------------------------------------------------|--------------------------------------------|-----------------------|----------------------------|-------------------------------------------------------|-----------------|----------------------------------------|-----------------------------|--|
|                                                                                          |                                            |                       |                            |                                                       |                 |                                        | <u>Guideline 指引</u> Exit 離開 |  |
| C-Form C - Form for Reporting Admis                                                      | sion of Students                           | s without Stu         | dent Refe                  | erence Number 表格                                      | <b>C</b> - 填報未有 | <b>]學生編號的入學學生</b> 表                    |                             |  |
| PRIMARY SCI                                                                              | IOOL                                       | 小學 (                  | -0001-2-                   | -3)                                                   |                 |                                        |                             |  |
| AIDED 資助 - WHOLE DAY 全日 -                                                                | 08                                         |                       |                            |                                                       |                 |                                        |                             |  |
|                                                                                          |                                            |                       |                            |                                                       |                 |                                        |                             |  |
| School Language 學校語言:                                                                    |                                            | 2-CHINESE             | 中文部                        | Last                                                  | Update Tim      | ie 上次更改時間:                             | 2016-11-07 15:01:22         |  |
| Form Status 填報狀況:                                                                        | Submit 遞到                                  |                       |                            | Submit Time 表格遞交時間:                                   |                 |                                        | 2016-11-07 15:01:22         |  |
| * = Mandatory fields 必須填寫                                                                |                                            |                       |                            |                                                       |                 |                                        |                             |  |
| *Student English Name<br>學生姓名(英文)                                                        | Student<br>Chinese<br>Name<br>學生姓名<br>(中文) | *Class<br>Level<br>班級 | *Class<br>Name<br>班級名<br>稱 | *First Day of<br>Attendance<br>首次上課日期<br>(dd/mm/yyyy) | *Sex<br>性別      | *Date of Birth<br>出生日期<br>(dd/mm/yyyy) | <b>*Home DC</b><br>家居區議會分區  |  |
| Add Record 新増資料                                                                          |                                            |                       |                            |                                                       |                 |                                        |                             |  |
| Save 儲存 Submit 遞交 Reset 重設 Download Saved Record 下載已儲存資料 Print 列印 Back to Main Menu 返回主員 |                                            |                       |                            |                                                       |                 |                                        |                             |  |

If there is any unsaved change, the system will remind you and request your confirmation. Press **<No>** to save updated data, or press **<yes>** to exit without saving updated data.